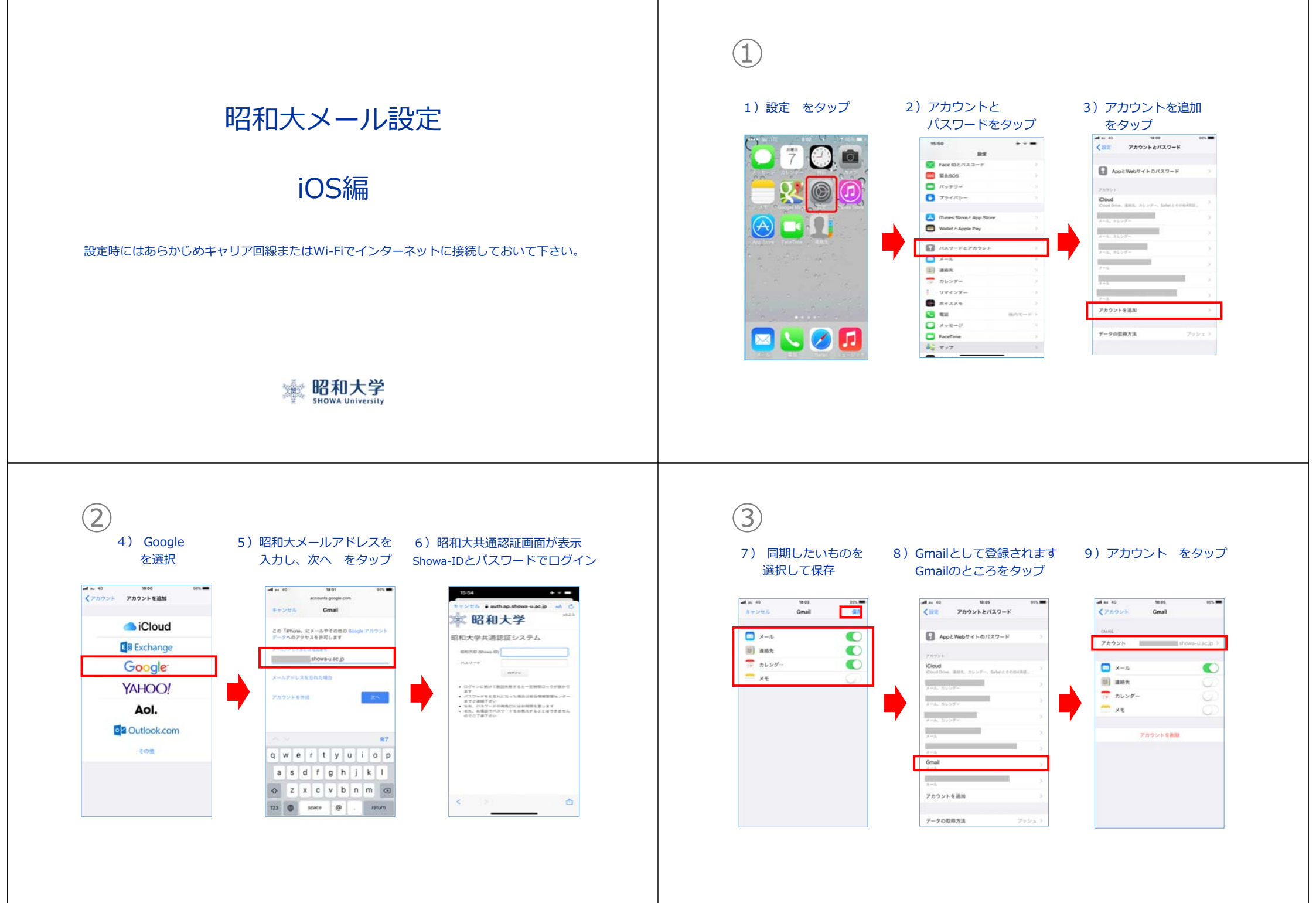

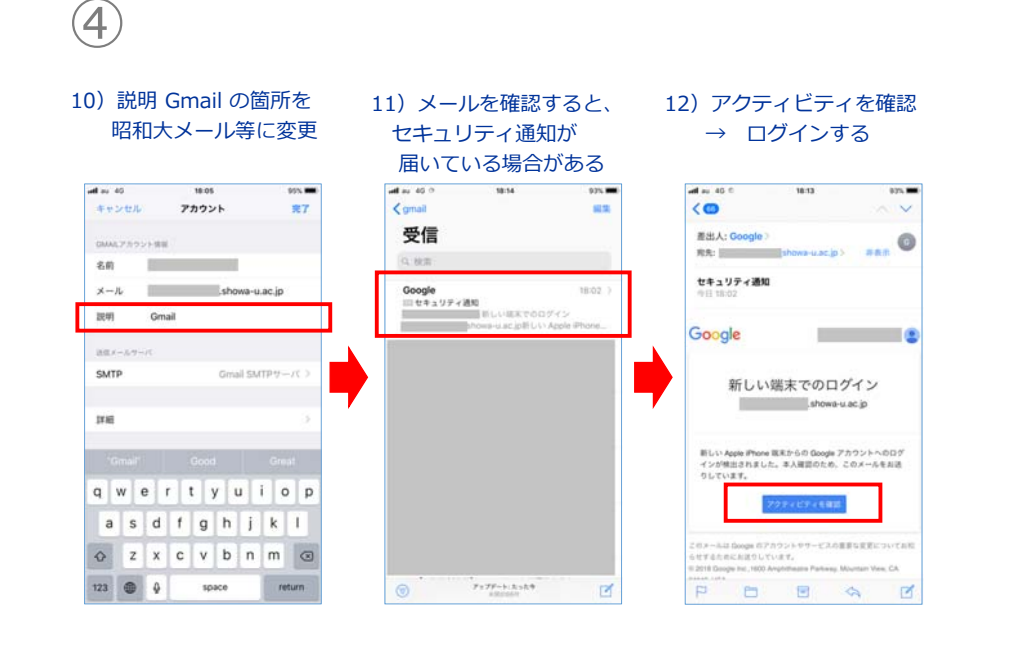

(5)

## 13) 問題が無ければ はい をタップ

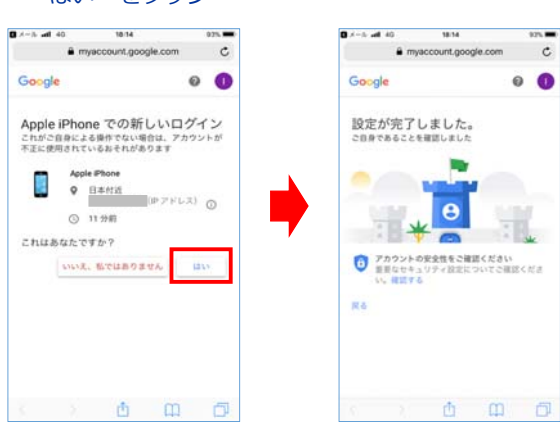

14) 設定完了です

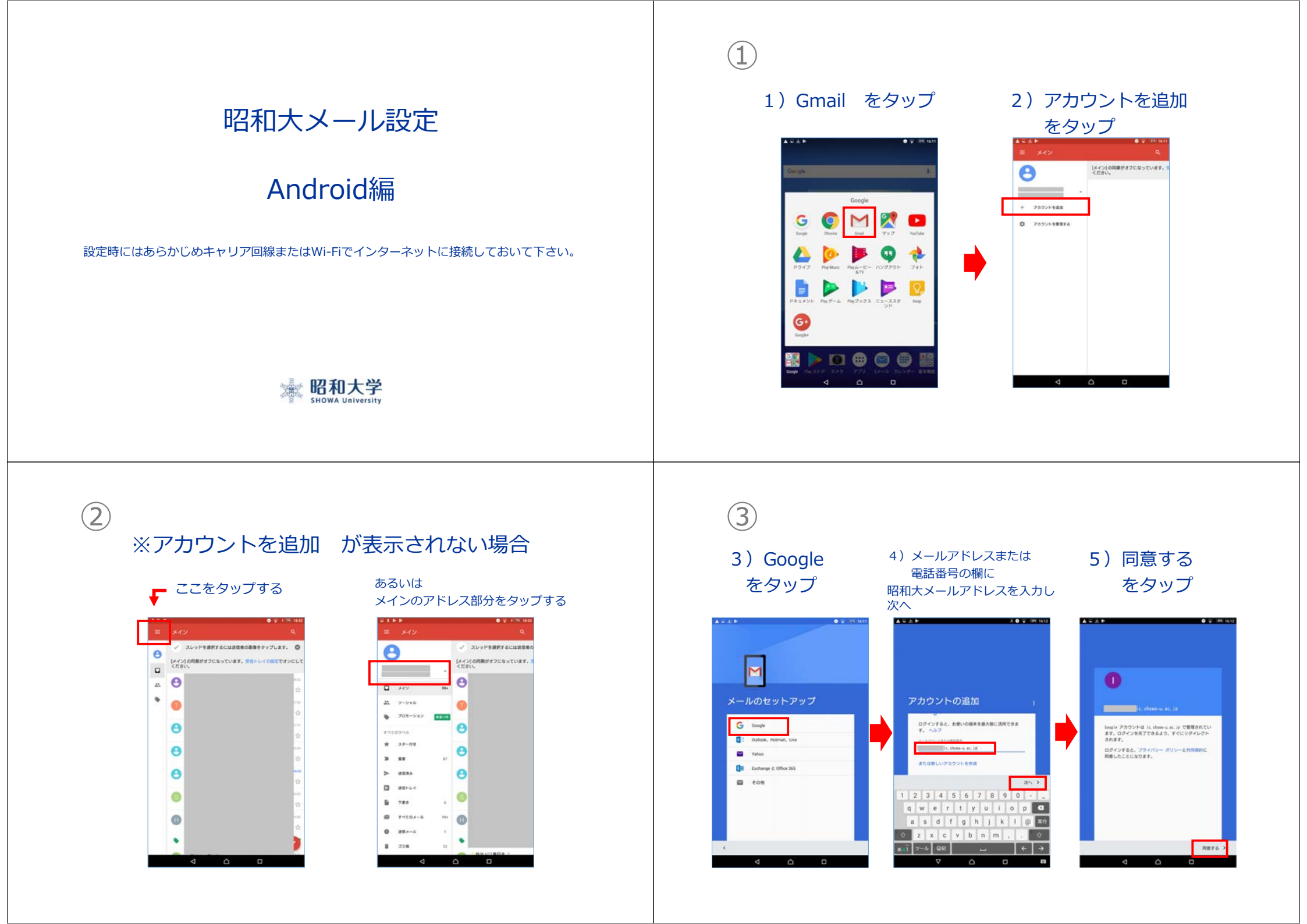

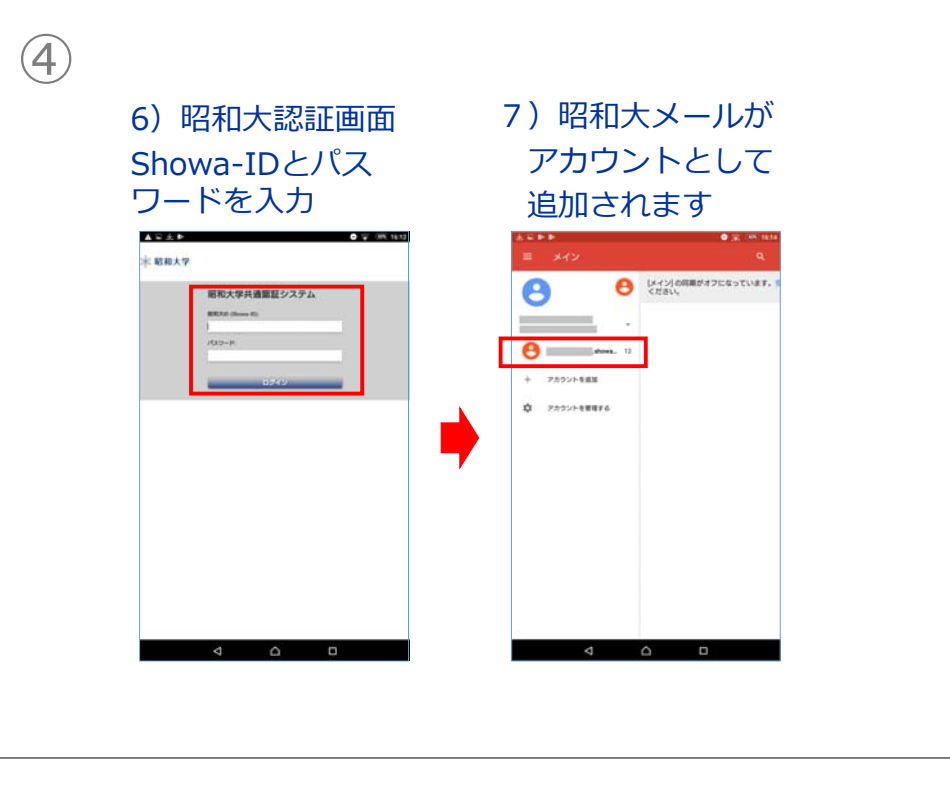